登录设置

本章节介绍如何在电子表格设计器中登录服务。

## 设置

在电子表格设计器中登录服务,首先需要设置服务信息。

#### 功能入口

点击工具栏上的设置按钮,弹出服务器设置窗口

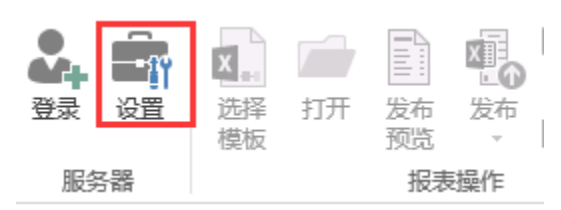

服务器设置界面

|       | 服务器VBL:             | http://192.168.1.10:9999/sms | artbi             | ~ 移除   |
|-------|---------------------|------------------------------|-------------------|--------|
|       | 用户名:                | admin                        |                   |        |
|       | 密码:                 | ****                         |                   |        |
|       |                     | ☑ 记住密码                       |                   |        |
| 鉴录描   | 5件配置:               |                              | 7                 | 登金账号设置 |
|       |                     | ~ 配置插件                       |                   |        |
| Jahi吉 | 求响应超时间              | (秒): 0                       |                   |        |
| CO IN | -104-0000894 34 314 |                              | → 高级设置            |        |
| W     | eb传输超时时间            | (秒): 0                       | - Indexed because |        |
|       |                     |                              |                   |        |

### 登录账号设置

登录账号设置包含服务器URL、用户名、密码、移除按钮及记住密码按钮

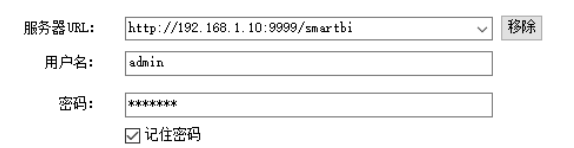

#### 服务器URL

服务器URL即为服务器的访问地址。如http://localhost:18080/smartbi。

点击服务器URL的下拉按钮可以选择已保留的服务器URL

| 服务器URL: | http://192.168.1.10:9999/smartbi                                                                                                    | 移除 |
|---------|----------------------------------------------------------------------------------------------------|----|
| 用户名:    | http://localhost:18080/smartbi<br>http://192.168.1.10:13060/smartbi<br>http://192.168.1.16:18080/smartbi                                             |    |
| 密码:     | http://localhost:28080/spreadsheet<br>http://192.168.2.16:28080/spreadsheet<br>http://192.168.1.10:15000/smartbi./                                   |    |
| 插件配置:   | http://192.168.1.10:15000/smartbi<br>http://demo.smartbi.com.cm/spreadsheet<br>http://192.168.1.10:13252/smartbi<br>http://192.168.1.10:9999/smartbi |    |
|         | http://localhost:18080/smartbi/<br>http://demo.smartbi.com.on/smartbi<br>http://192.168.1.10:15000/smartbi/                                          |    |

注意: 在服务器URL中不能够添加vision/index.jsp。

| 文档目录:                           |                          |
|---------------------------------|--------------------------|
| • 设置                            | • 登录账号设置                 |
| <ul><li>登录</li><li>注销</li></ul> | <ul> <li>高级设置</li> </ul> |

移除按钮用于将服务器URL从保留的URL列表中删除。

### 高级设置

高级设置包含:登录插件配置、web请求响应超时时间、Web传输超时时间和监听工作簿内容发生改变。

### 登录插件配置:

|                 | $\sim$       | 配置插件 |
|-----------------|--------------|------|
| Web请求响应超时时间(秒): | 0            |      |
| Web传输超时时间(秒):   | 0            |      |
| 监听工作薄内容发生改变:    | $\checkmark$ |      |

#### 登录插件配置

登录插件配置,适用于特殊化的登录逻辑,比如CAS单点登录。如下:

| 0 设置            |                                | ×                               |     |
|-----------------|--------------------------------|---------------------------------|-----|
| 服务器设置           |                                |                                 | V I |
| 服务署UKL:<br>田白名: | http://localhost:18080/smartbi | ~ 移除                            | A L |
| ·// 4·          | *****                          | ○ CAS服务器设置                      | ×   |
|                 | ☑ 记住密码                         | CAS 登陆URL:                      |     |
| 登录插件配置:         |                                | http://snartbi.con.cn/cas/login |     |
| CAS-Plugin      | ~ 配置插件                         |                                 |     |
| Web请求响应超时时间     | (秒): 0                         | 确定 耳                            | 见消  |
| Web传输超时时间       | (秒): 0                         |                                 |     |
| 监听工作薄内容发生       | ±改变: 🗹                         |                                 |     |
|                 |                                |                                 |     |
|                 |                                | 确定 取消                           |     |

#### Web请求响应超时时间和Web传输超时时间

适用于网络情况不好或者服务器慢的情况,默认值为0.

#### 监听工作簿发生改变

在报表比较大的时候,对电子表格报表进行操作会非常慢,产生卡顿,此时勾除"监听工作簿发生改变"可以提高性能。

注意: 若勾除该选项容易导致丢失字段属性等, 建议保留。

# 登录

设置服务器等相关信息之后,点击工具栏上的登录按钮进行登录。

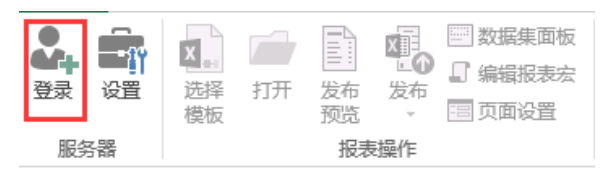

# 注销

在电子表格设计器中登录服务后,登录按钮会变化成"注销"按钮,点击"注销"按钮,进行注销

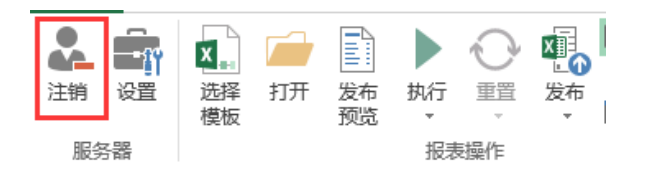